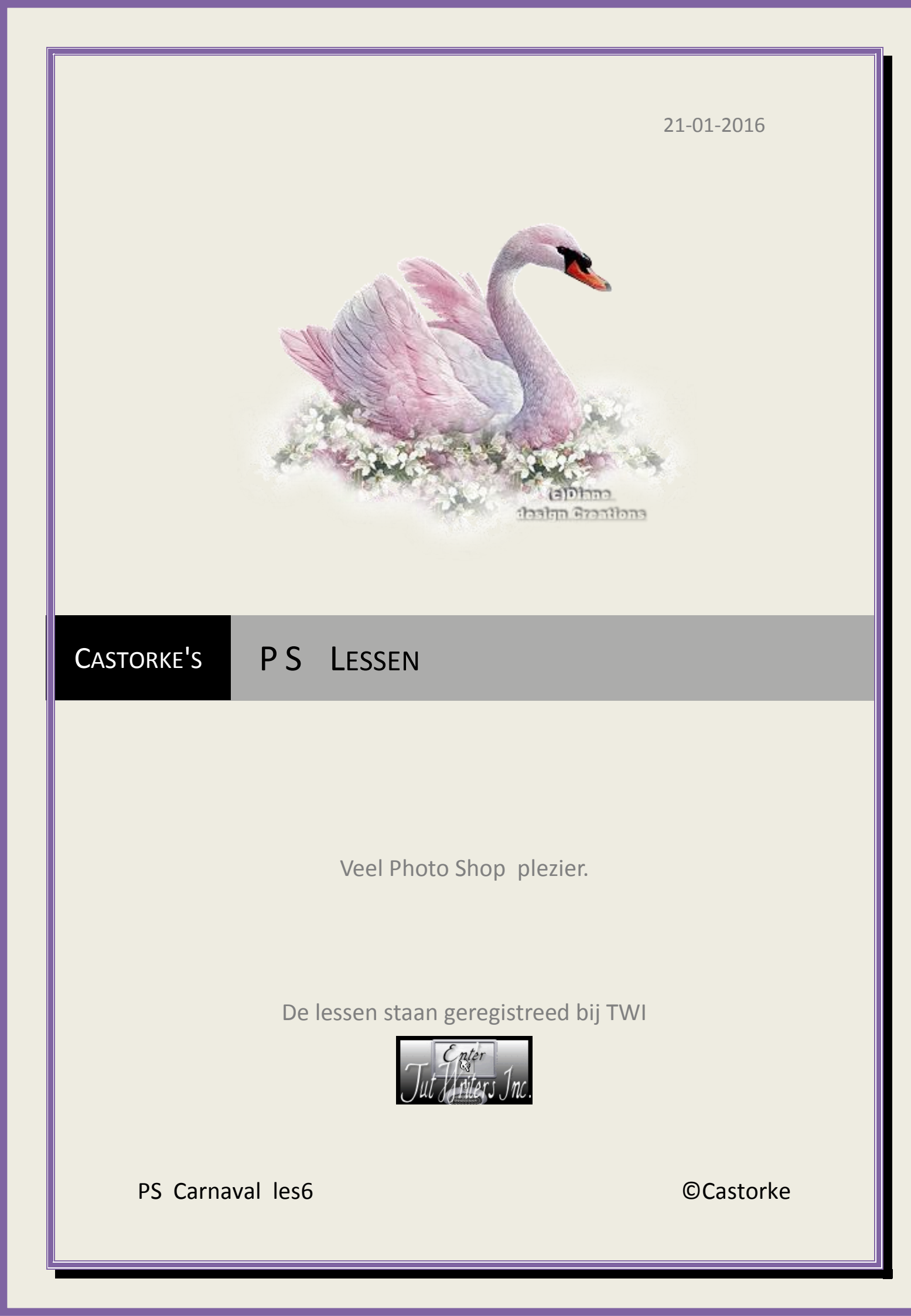

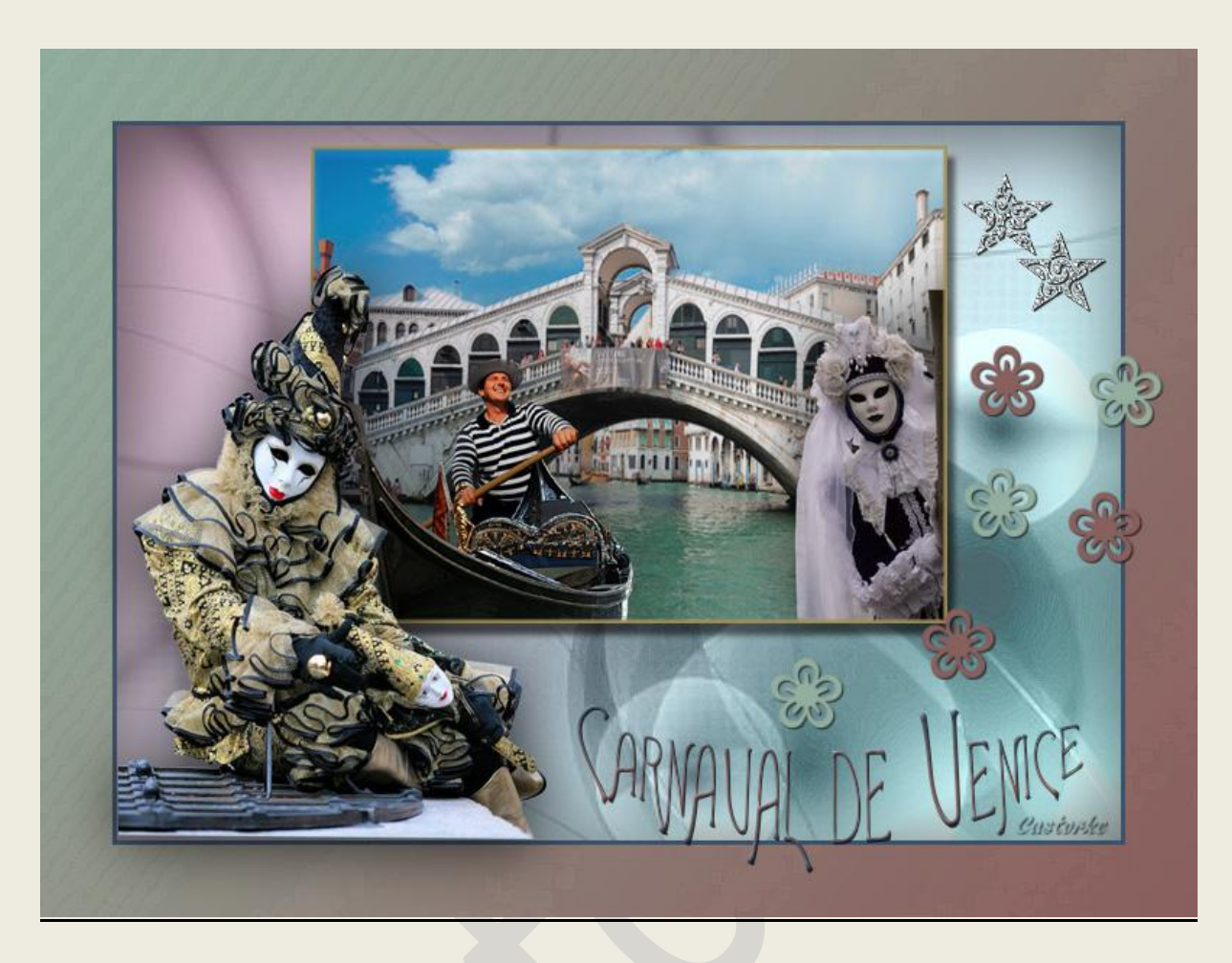

# PS - Carnaval - Les 6

Is door mezelf gemaakt met CS6 kan best met een ander PS programma gemaakt worden. Iedere gelijkenis berust op louter toeval.

Materiaal:

Tubes, masker: Nikita, Tubtatie, Castorke, Narah en gedeeld in groepen, brush, font

Credits vind je <u>hier</u>.

Met dank aan de tubeuses. Met dank voor de credits. Respecteer hun werk, gelieve dan ook niets aan de <u>tubes</u> en de <u>bestandsnaam</u> te veranderen. De credits behoren tot de originele Artist of maker.

Zonder hen was deze les niet tot stand gekomen.

# Materiaal

http://www.castorke.be/tutorial PS/carnaval/tut ps carnaval.html

Pagina 2 van 8

- 1. Het bijgevoegde materialen: brush dubbelklik op het icoontje en het komt achteraan bij de materialen van je programma te staan.
- 2. Ctrl+ N (nieuwe afbeelding) 800 x 600 wit
- CTRL + O (Open) rondreis-italie---venetie--rialtobrug CTRL + A, CTRL + C, ga naar je werk CTRL + V CTRL + T transformeer zo groot als je canvas. (je werk) Laagdekking 85.
- 4. CTRL + O (Open) 12930422443\_masques\_nikita Verwijder naam.
  CTRL + A, CTRL + C ga naar je werk CTRL + V
  CTRL + T transformeer naar 60%
  Zet op zijn plaats.
- 5. Laagstijl: Slagschaduw 75, 120, 0, 0, 87

| Structuur                      |                    |         |                     |
|--------------------------------|--------------------|---------|---------------------|
| Overvloeimodus:                | Vermenigvuldigen   |         | ~                   |
| Dekking:                       |                    | 75      | %                   |
|                                | ()                 |         | Castopla            |
| Hoek:                          | ( ) <u>120</u> ° [ | Globale | belichting gebruike |
| Hoek:<br>Afstand:              |                    | Globale | belichting gebruike |
| Hoek:<br>Afstand:<br>Spreiden: |                    | Globale | px                  |

 CTRL + O (Open) 12930422467\_divers\_nikita Verwijder naam.

CTRL + A, CTRL + C ga naar je werk CTRL + V CTRL + T transformeer naar 60% Zet op zijn plaats.

7. Laagstijl: slagschaduw

| L                            | aagstijl         |         |                      |
|------------------------------|------------------|---------|----------------------|
| lagschaduw —<br>Structuur —— |                  |         |                      |
| Overvloeimodus:              | Vermenigvuldigen |         | ~                    |
| Dekking:                     |                  | 75      | %                    |
| Hoek:                        | ▲ 120 ° [        | Globale | belichting gebruiker |
| Afstand:                     |                  | 0       | рх                   |
| Spreiden:                    | <u></u>          | 0       | %                    |
| Grootte:                     |                  | 250     | px                   |

CTRL + O (Open) castorke\_gondelier.
 CTRL + A, CTRL + C ga naar je werk CTRL + V
 Laag/ Ordenen/ Naar achteren
 Zet op zijn plaats.
 CTRL + Klik in het lagenpallet op het miniatuur bekom je een selectie.

9. Activeer de laag met de boot.

Veeg het overtollige van de boot weg zodanig dat de gondelier vrijkomt.

- 10. Deselecteer.
- 11. Activeer de laag met de gondelier.
- 12. Laagstijl: slagschaduw

| lagschaduw —    |                   |                            |
|-----------------|-------------------|----------------------------|
| Structuur —     | ,                 |                            |
| Overvloeimodus: | Vermenigvuldigen  | ~                          |
| Dekking:        | Z                 | 5 %                        |
| Hoek:           | <u>↓</u> 120 ° □G | lobale belichting gebruike |
| Afstand:        | 0                 | рх                         |
| Spreiden:       | 0                 | %                          |
| Grootte:        | 2                 | 50 px                      |

- 13. Sluit de laag met witte achtergrond.
- 14. Laag/ verenigen, zichtbaar.
- 15. CTRL + A, klik op uitsnijden in de werkbalk.
- 16. Blijf op deze laag staan!
- 17. Open terug je achtergrondlaag.
- 18. CTRL + A
- 19. Bewerken/ Omlijnen kleur #a59055

|             |           | Omlijnen |
|-------------|-----------|----------|
| - Omlijnin  | g         |          |
| Breedte:    | 6 px      |          |
| Kleur:      |           |          |
| - Locatie - | Casi      | topke    |
| Binnen      | () Midden | OBuiten  |
| - Overvloe  | ien       |          |
|             |           |          |
| Modus:      | Normaal   | ~        |

- 20. Deselecteer
- 21. CTRL + T transformeer naar 55%
- 22. Schuif een beetje naar boven zie origineel.
- 23. CTRL + O (Open) Narah\_Mask\_0933 CTRL + A, CTRL + C ga naar je werk CTRL + V
- 24. Laag/ Ordenen/ Naar achteren

http://www.castorke.be/tutorial PS/carnaval/tut ps carnaval.html

- 25. CTRL + Klik in het lagenpallet op het miniatuur bekom je een selectie.
- 26. CTRL + Shift + N (nieuwe laag)
- 27. Zet de Voorgrondkleur op #93af9f en de achtergrondkleur op #89605eVerloop voorgrond naar achtergrond.Trek van de linkerbovenhoek van de selectie naar de rechter onderhoek van de selectie.
- 28. Zet Overvloeimodus Lineair licht.
- 29. Laag/ Verenigen omlaag.
- 30. Overvloeimodus op verschil.
- 31. Laagdekking op 70%
- 32. Selecteren/ omkeren.
- 33. Activeer de onderste laag (achtergond)
- 34. CTRL + J
- 35. CTRL + Klik in het lagenpallet op het miniatuur bekom je een selectie.
- 36. Vul met zelfde verloop.
- 37. Filter/ Penseelstreek/ Geaccentueerde randen.

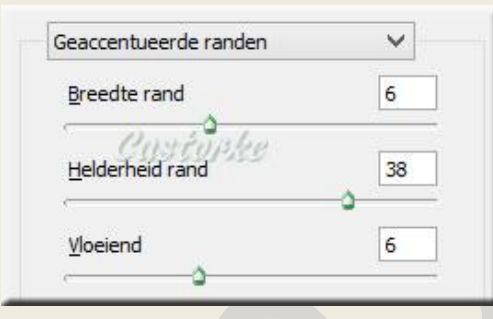

38. Filter/ Verscherpen/ onscherp masker.

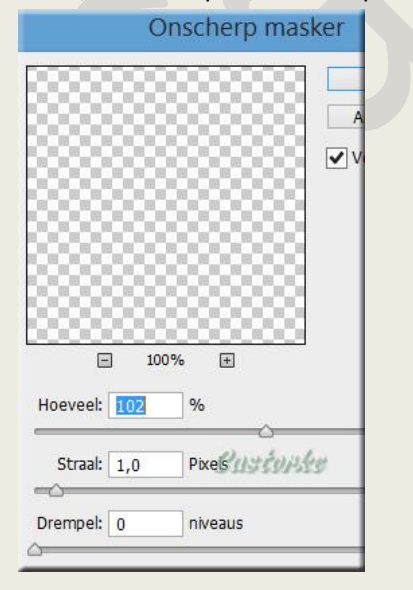

- 39. Filter/ Verscherpen/ Scherper.
- 40. Laag/ Ordenen/ naar voren.

# 41. Laagstijl: Lijn kleur #3d536a

| n                    |          |                 |       |
|----------------------|----------|-----------------|-------|
| Grootte              | ~        | 3               | DY.   |
| Positie:             | Buiten V | Casto           | 11.ke |
| Overvloeimodus:      | Normaal  |                 | ~     |
| Dekking:             | ~        | <u>     100</u> | %     |
| u da una a futar una |          | -               |       |

#### 42. Laagstijl: Slagschaduw

| L                             | aagstijl         |           |                      |
|-------------------------------|------------------|-----------|----------------------|
| ilagschaduw —<br>Structuur —— |                  |           |                      |
| Overvloeimodus:               | Vermenigvuldigen |           | ~                    |
| Dekking:                      |                  | 75        | %                    |
| Hoek:                         | 120 •            | ✔ Globale | belichting gebruiken |
| Afstand:                      | <u>~</u>         | 5         | рх                   |
| Spreiden:                     | <u></u>          | 0         | %                    |
| Grootte:                      |                  | 75        | px                   |

#### 43. Deselecteer.

- 44. Activeer de bovenste laag.
- 45. Open tubtatie\_dfdf3ce8db

Verwijder naam.

CTRL + A, CTRL + C ga naar je werk CTRL + V

- CTRL + T transformeer naar 65%
- 46. Laagstijl: Slagschaduw

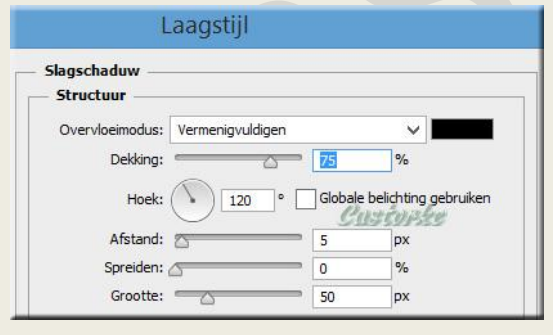

47. Open LF-DecoStars-14112014

CTRL + A, CTRL + C ga naar je werk CTRL + V Verwijder naam. CTRL + T transformeer naar 40% Laagstijl Slagschaduw: 75, 1, 0, 0 Filter/ Verscherpen/ Verscherpen. Zet op zijn plaats.

- 48. CTRL + Shift + N (nieuwe laag)
- 49. Activeer brush zoek Fleur 87, grootte 50

- 50. Stempel een paar keer met Vg en AG kleur.
- 51. Schrijf je tekst " Carnaval de Venice"Ik heb het schrift Art Gothic genomen grootte 48, Tekst verdraaien Boog onder

Tekst verdraaien

| Stijl: Boog onder       |           | ~ |
|-------------------------|-----------|---|
| Horizontaal             | /erticaal |   |
| Buigen: <u>Castopke</u> | +50       | % |
| Horizontale vervorming: | 0         | % |
| Verticale vervorming:   | 0         | % |

52. Pas de volgende laagstijlen toe:

Laagstijl: Schuine kant en reliëf.

Voor het verloop:

Zet de Vg kleur op #3d536a en AG kleur op #89605e

Voorgond naar achtergrond.

### Gereflecteerd.

| rloopbedekking  |               |         |                  |
|-----------------|---------------|---------|------------------|
| Verloop         |               | -       |                  |
| Overvloeimodus: | Normaal       | ✓ □ Di  | thering          |
| Dekking:        |               | 100     | %                |
| Verloop:        |               |         | nkeren           |
| Stijl:          | Gereflecteerd | ✓ ✓ Ui  | tlijnen met laag |
| Hoek:           | 90 0          | Custoph | e                |
| Schaal:         |               | 100     | %                |

Laagstijl : Slagschaduw: 75, 1, 0, 0 Zet op zijn plaats of naar keuze.

- 53. Plaats je naam of watermerk.
- 54. Opslaan als .jpg

Zo dat was het ik hoop dat je er van genoten hebt.

Ben benieuwd naar je werk. Stuur het me in originele grootte.

# Plaats ik het bij de andere werkjes. Hier

Vermeld wel je naam, het lesnummer, titel. Succes !

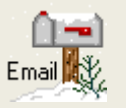

Vraagjes mag je me altijd mailen..

# ©Castorke

21/01/2016

Het is verboden deze les geheel of gedeeltelijk te kopiëren. De lessen staan geregistreed bij TWI

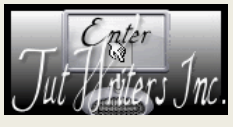

----